B POS**BANK**\*

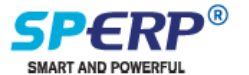

전자 세금계산서 이용 안내

| 파위텔 - Microsoft Internet Explorer                                                                                                    |       |
|----------------------------------------------------------------------------------------------------|-------|
| ING(E) 편집(E) 보기(U) 물거찾기(A) 도구(E) 도움말(H)                                                                                                    |       |
| ·RE • → · ③ 2 & @24 BERX87 @OEO ③ 5                                                                                                    |       |
| la 🛈 🖻 http://www.powerbil.co.kr/web/join 💌 🔗                                                                                                    | 이동 91 |
|                                                                                                    |       |
| ·····································                                                                                                    | 158   |
| · · · · · · · · · · · · · · · · · · ·                                                                                                    | 14    |
|                                                                                                    |       |
|                                                                                                    |       |
| 공안인동사안내                                                                                                    |       |
| 제 1 강 총 석                                                                                                    | -     |
| ALLCENTER D Ref (RA)                                                                                                    |       |
| 1588-6312 이 약관은 영포스병크하 '회사'라 함)가 제공하는 견자세금계산서 "파위벌" 시비스(이하 "시비스'라 함)의 이용조건 및 절차에 관한 사태<br>규정함을 목적으로 합니다.                                                                                                    | 19    |
| HHERRIN 제2조 (이용약관의 호력 및 변경)                                                                                                    |       |
| <ol> <li>이 약관은 회사의 인터가 별타이지해 사이용고객에게 공가장으로써 소학을 방법입니다.</li> <li>이 약관은 회사의 인터가 별타이지해 사이용 관객에게 공가장으로써 소학을 방법입니다.</li> <li>이 약관 내용은 세비는 정보 비해 지사해 당부인 별상 사업이 것을 줄을 회사가 진가자란 이나 회사의 웹 페이지를 통해 공지<br/>니다. 다만, 요즘 등 이용고객의 관리 또는 의무해 관한 중심한 규정인 변경은 최고하다 2011년 제가 지금<br/>로 정보이는 세비금</li> <li>회사는 클심하다고 안당되는 금부해 이 약관을 취정할 수 있으며 분락한 관련 관계 같은 방법으로 그 호락을 발생합니다.</li> </ol> | 2     |
| 요 물 가 같 같 구 시 다 (이 표 이 표 치 ) [ 제 3 조 (야파 이 표 치 )                                                                                                    | -     |
| SPER 🗆 약관에 등의합니다.                                                                                                    |       |
| 실패가 만해하고 🕜 개인 정보 취급방점 동의 🖉 개인 정보 취급방점 동의                                                                                                    |       |
| 1. 수집하는 개인정보 항목                                                                                                    | 1     |
| 가. 수집하는 함목                                                                                                    |       |
| 회사는 최첨가입, 상담, 서비스 신경 동동물 위해 마점만 같은 개인정보물 수집하고 있습니다. 미를, 로그인D, 비밀번호, 휴대견하변호,<br>메일, 직업, 회사경, 회사전, 회사전화변호, 서비스미용기록, 접속 로그, 결제기록                                                                                                    | 0     |
|                                                                                                    | *     |
|                                                                                                    |       |
| 🖉 인터넷                                                                                                    |       |

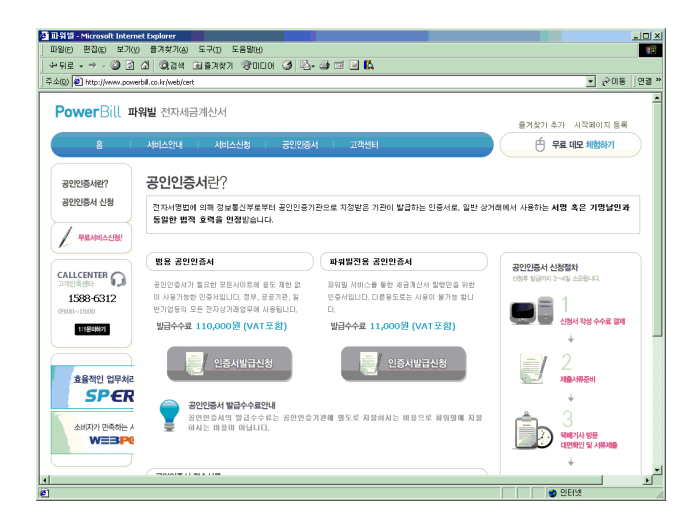

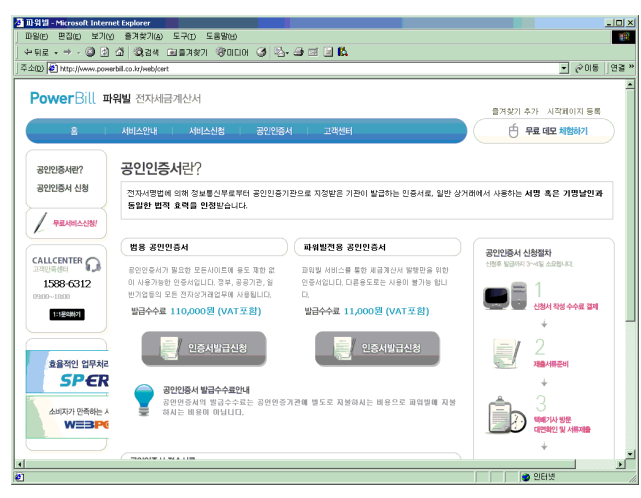

포스뱅크는 2010년 전자세금계산서 의무화를 앞두고, 전자세금계산서 서비스인 PowerBill 서비스를 실시합 니다. 파워빌은 좀더 쉽고 편리하게 전자 세금계산서 발급, 국세청 신고, 공인 인증서 연동 등을 이용할 수 있는 서비스 입니다

## [1] 전자세금계산서 사용 신청하기

**1.** 먼저 전자세금계산서 이용을 위해, PowerBill 홈페이지에 (<u>http://www.powerbill.co.kr</u>) 서비스 신청 후 계정을 취득하 시기 바랍니다.

## 2. 인증서 발급

기존에 보유하신 범용 공인 인증서를 사용하셔도 되며, 전자 세금계산서 전용 인증서를 새로 발급 받으실 수 있습 니다. 발급은 총 일주일 정도의 시간이 소요됩니다. 발급 받은 인증서는 USB 또는 PC에 저장한 후, 계산서 전 자 발행 시 전자 서명에 사용합니다.

## [인증서 발급 절차]

발급 신청(파워빌) → 증빙 서류 제출(사업자등록증, 대표자 신분증 등) → 택배 기사 방문(접수 번호 수취) → 한국 정 보 인증 등록 → 인증서 발급

| S General & Romental (#1200   2012   2014   2014   2014   2014   2014   2014   2014   2014   2014   2014   2014   2014   2014   2014   2014   2014   2014   2014   2014   2014   2014   2014   2014   2014   2014   2014   2014   2014   2014   2014   2014   2014   2014   2014   2014   2014   2014   2014   2014   2014   2014   2014   2014   2014   2014   2014   2014   2014   2014   2014   2014   2014   2014   2014   2014   2014   2014   2014   2014   2014   2014   2014   2014   2014   2014   2014   2014   2014   2014   2014   2014   2014   2014   2014   2014   2014   2014   2014   2014   2014   2014   2014   2014   2014   2014   2014   2014   2014   2014   2014   2014   2014   2014   2014   2014   2014   2014   2014   2014   2014   2014   2014   2014   2014   2014   2014   2014   2014   2014   2014   2014   2014   2014   2014   2014   2014   2014   2014   2014   2014   2014   2014   2014   2014   2014   2014   2014   2014   2014   2014   2014   2014   2014   2014   2014   2014   2014   2014   2014   2014   2014   2014   2014   2014   2014   2014   2014   2014   2014   2014   2014   2014   2014   2014   2014   2014   2014   2014   2014   2014   2014   2014   2014   2014   2014   2014   2014   2014   2014   2014   2014   2014   2014   2014   2014   2014   2014   2014   2014   2014   2014   2014   2014   2014   2014   2014   2014   2014   2014   2014   2014   2014   2014   2014   2014   2014   2014   2014   2014   2014   2014   2014   2014   2014   2014   2014   2014   2014   2014   2014   2014   2014   2014   2014   2014   2014   2014   2014   2014   2014   2014   2014   2014   2014   2014   2014   2014   2014   2014   2014   2014   2014   2014   2014   2014   2014   2014   2014   2014   2014   2014   2014   2014   2014   2014   2014   2014   2014   2014   2014   2014   2014   2014   2014   2014   2014   2014   2014   2014   2014   2014   2014   2014   2014   2014   2014   2014   2014   2014   2014   2014   2014   2014   2014   2014   2014   2014   2014   2014   2014   2014   2014   2014   2014   2014   2014   2014 | [2] 계산서 전자발행                                                                                                    |
|----------------------------------------------------------------------------------------------------|----------------------------------------------------------------------------------------------------|
| Non         Non         Non <th><b>1. [회계관리] - [세금계산서] - [전자 세금계산서 연동]</b> 메<br/>뉴로 이동합니다.</th>                                                                                                    | <b>1. [회계관리] - [세금계산서] - [전자 세금계산서 연동]</b> 메<br>뉴로 이동합니다.                                                                                                    |
| 1 2 3 4<br>=>::::::::::::::::::::::::::::::::::::                                                                                                    | <ul> <li>* 메뉴 아이콘 안내</li> <li>[1] 로그인설정 : 사용자정보를 등록합니다.</li> <li>[2] 내 정보보기 : 업체명, 대표자, 발행건수, 잔여포인트<br/>등 업체 현황을 확인할 수 있습니다.</li> <li>[3] 캐쉬충전 : 포인트를 충전할 수 있습니다.</li> <li>[4] 전자발행 현황 : PowerBill로 이동하여,</li> <li>[5] 연동형태 : 정상/취소 상태를 확인할 수 있습니다</li> </ul>                                                            |
| <ul> <li>【사용자정보 등록】</li> <li>[POWERBILL.POSBANK.CO.KR]<br/>위의 사이트에서 등록한 ID, PWD를 입력하십시요</li> <li>등록 ID posbank</li> <li>등록 PWD *******</li> <li>저 장 취소</li> </ul>                                                                                                    | <ul> <li><b>3.</b> 계산서 전자발행 창이 나타나면, [로그인설정]을 선택하여, 파워빌에서 취득한 ID. PW를 입력합니다.</li> <li>(로그인 설정 전, 전자세금계산서 전송을 위한 모듈 설치가나타나면 반드시 설치를 완료하시기 바랍니다.)</li> </ul>                                                                                                    |
| <br>[로그인설정 화면]                                                                                                    |                                                                                                    |
| ▲ PowerBill LINK 유료키시충전                                                                                                    | <b>4.</b> 전자 발행을 위을 [캐쉬충전]을 선택하여, PowerBill<br>POINT(캐쉬)를 충전합니다.                                                                                                    |
| 결제내용       유료케시층전         현재 만료일       기간무제한 버전 사용종         기간/금액선택       11,000 유료케시 ▼         결제하실금액       11,000 원 (VAT포함/10원단위절사)         결제하실금액       • 신용카드 C 가상계좌미체         전이PYRIGHT(c) 2009 POSBANK. ALL RIGHTS RESERVED.         [카쉬충전 화면]                                                                                                    | <ul> <li>* PowerBill 은 포스뱅크의 전자세금계산서 통합 브랜드<br/>입니다.</li> <li>* 과금 정책은 건당 165 POINT 기준입니다.</li> <li>* 전자 세금 계산서 발행 시 담당자에게 SMS 를 발송<br/>할 수 있으며 이는 별도로 22 POINT가 차감됩니다.<br/>SMS 발송은 별도 신청하시면 됩니다.</li> <li>* 전자 발행된 세금 계산서가 국세청으로 전송되는<br/>시점은 익월 8일 입니다.</li> <li>* 국세청으로 전송된 이후에는 세금계산서의 취소,<br/>삭제가 불가합니다.</li> </ul> |

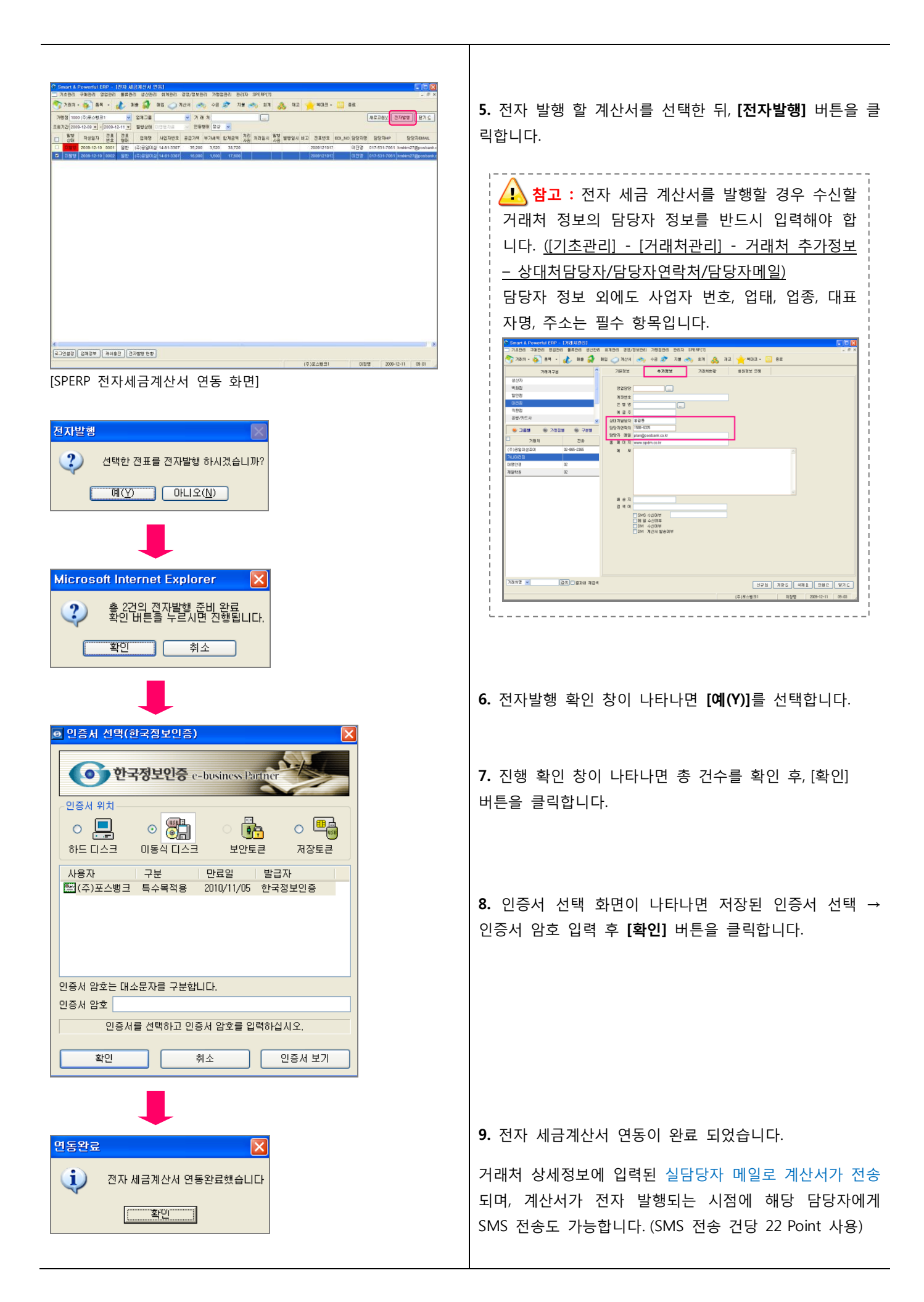

| Control 10000         Table 10000         Table 100000         Table 10000         Table 100000         Table 100000         Table 100000 <th>[3] 계산서 전자 발행 확인<br/>전자 발행된 계산서는 [계산서 전자발행] 화면에서는 나타<br/>나지 않으며, 계산서 대장 메뉴에서 확인할 수 있습니다.<br/>1. [회계관리] - [세금계산서] - [매출세금계산서대장] 메뉴<br/>로 이동합니다. 전자 발행된 세금계산서는 전자세금계산서<br/>번호가 나타납니다.</th>                                                                                                    | [3] 계산서 전자 발행 확인<br>전자 발행된 계산서는 [계산서 전자발행] 화면에서는 나타<br>나지 않으며, 계산서 대장 메뉴에서 확인할 수 있습니다.<br>1. [회계관리] - [세금계산서] - [매출세금계산서대장] 메뉴<br>로 이동합니다. 전자 발행된 세금계산서는 전자세금계산서<br>번호가 나타납니다. |
|----------------------------------------------------------------------------------------------------|----------------------------------------------------------------------------------------------------|
| North with the second block block bloc | 2. PowerBill을 통해 발행된 모든 계산서 리스트를 조회하<br>실 수 있습니다.                                                                                                    |
| C Seward & Dowend (EDF - 12-0) #0.24 / 24 / 24 / 25 / 25         C S / 25 / 25 / 25 / 25 / 25 / 25 / 25 /                                                                                                    | [4] 계산서 전자 발행 취소<br>※ 세금계산서 취소, 삭제는 국세청으로 전송된 이후에는<br>불가능하며, 반드시 해당건에 대한 마이너스 계산서를<br>입력하여 전자 발행 해야합니다.                                                                        |
|                                                                                                    | 1. [회계관리] - [세금계산서] - [전자 세금계산서 연동] 메<br>뉴로 이동합니다.                                                                                                    |
| 6<br><u>E21092</u> <u>E402</u> <u>8402</u> <u>8402</u> <u>87689 89</u><br>(6)24831 0382 <u>200-0-11 (6-81)</u><br>(7)24831 0382 <u>200-0-11 (6-81)</u>                                                                                                    | <b>2.</b> 연동 형태를 <b>[취소]</b> 로 변경한 뒤, <b>[조회]</b> 버튼을 클릭합니<br>다.                                                                                                    |
| [선사말행 계산서 쉬소 와면]<br>발행취소                                                                                                    | <b>3.</b> 취소/삭제 할 계산서를 선택한 뒤, [전자발행] 버튼을<br>클릭합니다.                                                                                                    |
|                                                                                                    | 4. 발행 취소 창이 나타나면 [예(Y)]를 선택합니다.                                                                                                    |
|                                                                                                    | 5. 계산서 전자 발행 취소가 완료 되었습니다.                                                                                                    |

| 711 | 28.78   | 1070 | 1         | ~     |          |      |          | ***       |     | 6      | E DAV | ⊒ ม โ⊎≫ м | (ARD    | PHP       | 98.0                |
|-----|---------|------|-----------|-------|----------|------|----------|-----------|-----|--------|-------|-----------|---------|-----------|---------------------|
|     | ST D    | 34   | ED-11 CAR | -     | 2100.20  |      | 388      | 1101714   | 6 3 | 22.250 | N'SAT | 6/%20     | TP-M Th | 914LONADA | <u>  =// 5</u><br>H |
| 1   | -       |      |           | Nº UI | 77676    | _    | Price of | 10,00     |     | 51,200 | 5 120 | 56.32     | 0       | D a(moot  |                     |
| 200 | 9-12-10 | 818  | 00023     | 말만    | (주)포스븀크1 | (卒)音 | 율이삼조이    | 514-81-33 | 071 | 35.200 | 3.520 | 38.72     | 0 01212 |           |                     |
| 200 | 9-12-10 | 018  | 00024     | 율란    | (주)포스뱅크1 | (卒)書 | 8014201  | 514-81-3  | 071 | 16,000 | 1,600 | 17,60     | 01212   |           |                     |
|     |         |      |           |       |          |      |          |           |     |        |       |           |         |           |                     |
|     |         |      |           |       |          |      |          |           |     |        |       |           |         |           |                     |

| 네금계산서 삭제                 | X       |
|--------------------------|---------|
|                          |         |
| ※세금계산서 삭제 사유를 입력하시기 바랍니다 |         |
|                          |         |
| 사 유                      |         |
| 처리자 미정명                  |         |
| 일 시 2009-12-11 10:38:26  |         |
|                          |         |
|                          | 저용 다기 이 |
|                          |         |

6. 전자 발행을 취소한 계산서는 [회계관리] - [세금계산서] - [매출세금계산서대장] 메뉴에서 파란색으로 표시됨을 확 인할 수 있습니다.

7. 계산서 선택 후, [삭제] 버튼을 클릭합니다.

8. 삭제 확인 메시지가 나타나면 [예(Y)]를 선택한 뒤, 삭 제 사유를 입력하고 **[적용]** 합니다.

![](_page_4_Picture_5.jpeg)

포스뱅크 서비스센터

-5-